#### **GUÍA RÁPIDA PARA EMPEZAR** LICENCIA PASSCYPHER HSM PGP

Desarrollado por Freemindtronic Andorra

#### Gestor de contraseñas con seguridad de alto nivel

Funciona sin servidores ni bases de datos y no requiere identificación. Basado en los principios de « Confianza Cero y Conocimiento Cero ».

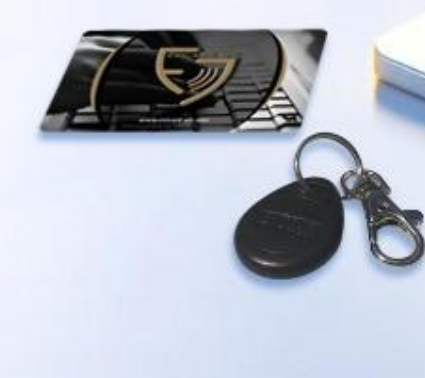

# INICIO DE SESIÓN AUTOMÁTICO INSTANTÁNEO

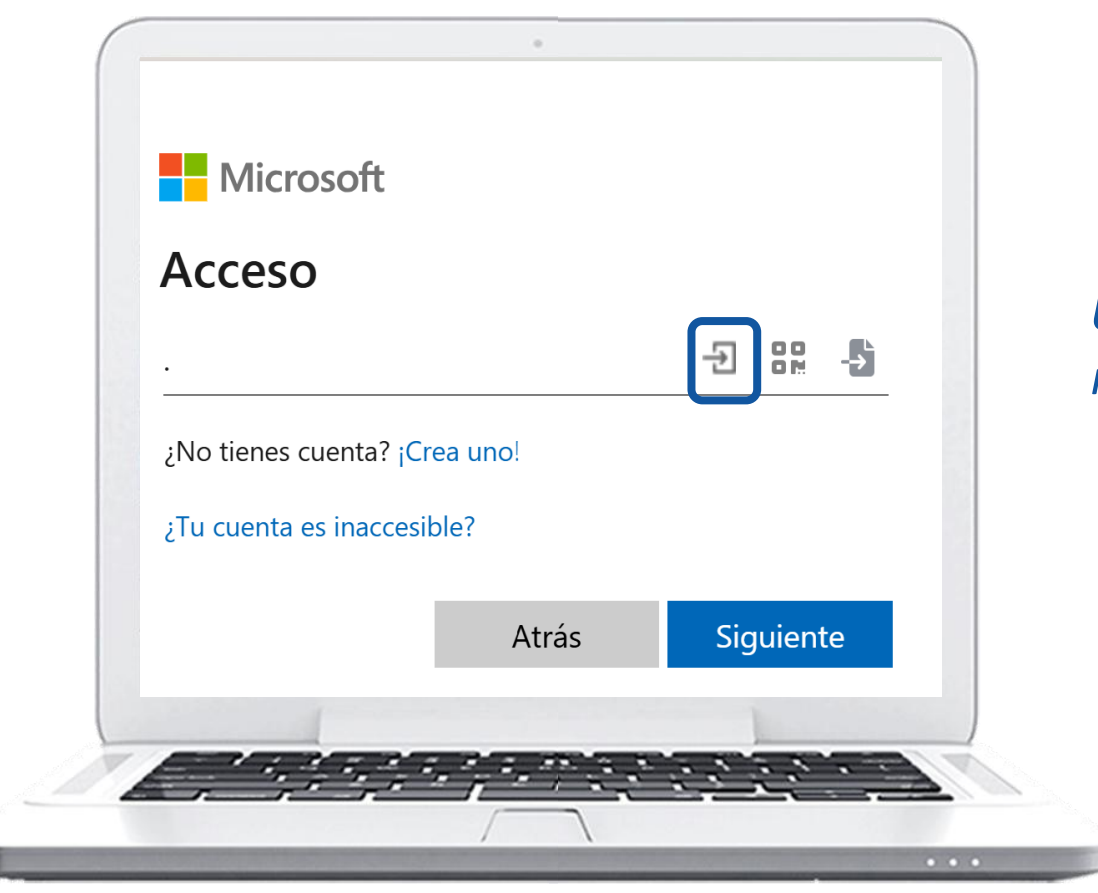

**Un clic** en el icono indicado, los campos se rellenan, y se establece la conexión.

## CONTENIDO

- Principio de funcionamiento
- Instalación de la extensión PassCypher HSM PGP
- Compra y activación de la licencia de pago (PassCypher Engine)
- Creación de claves segmentadas
- > Creación de credenciales de inicio de sesión (contenedores cifrados)
- > Guardado de credenciales de inicio de sesión (contenedores cifrados)
- Gestión de claves TOTP/HOTP (2FA) Innovación 2025
- Conexión con UN SOLO CLIC
- Más funciones

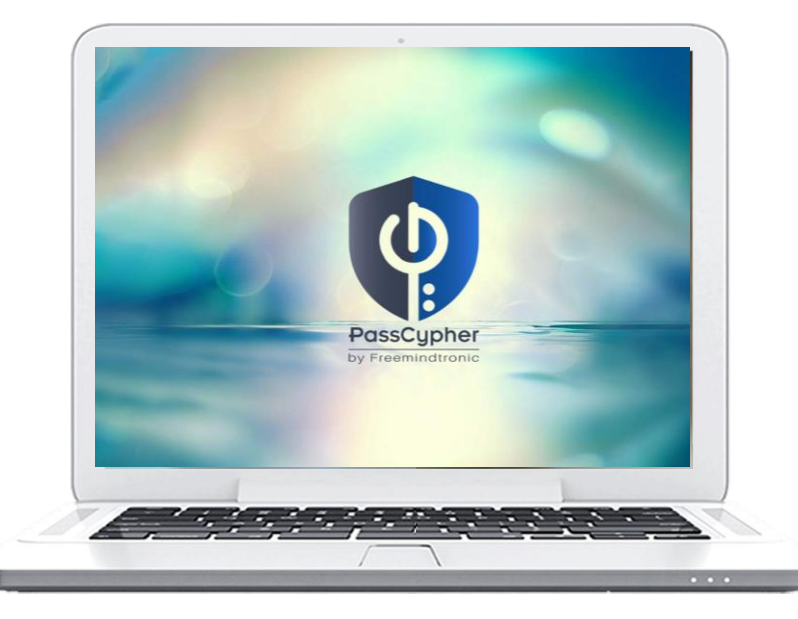

# ¿CÓMO FUNCIONA?

- PassCypher HSM PGP es una extensión del navegador que permite el inicio de sesión automático instantáneo.
- > Se implementa un sistema patentado de autenticación con claves segmentadas.
- Se beneficia de **máxima seguridad** y una **velocidad de ejecución inigualable**.
- > Haga clic en el icono que se muestra a continuación en el campo "Identificador".
- Los campos se completan y el inicio de sesión se realiza.
- Recuerde activar el Auto Login\* en la configuración de la extensión.

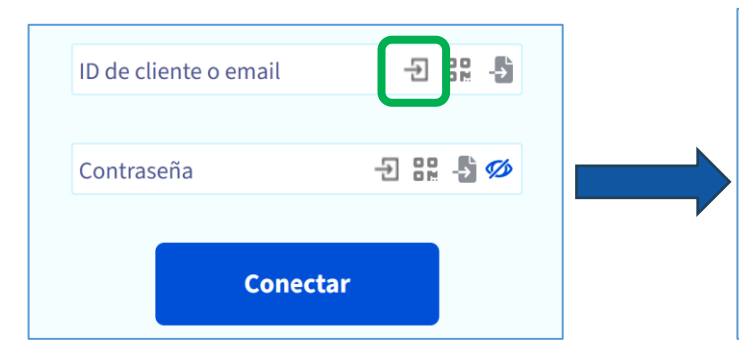

| •••••      |  |
|------------|--|
|            |  |
|            |  |
| Contraseña |  |

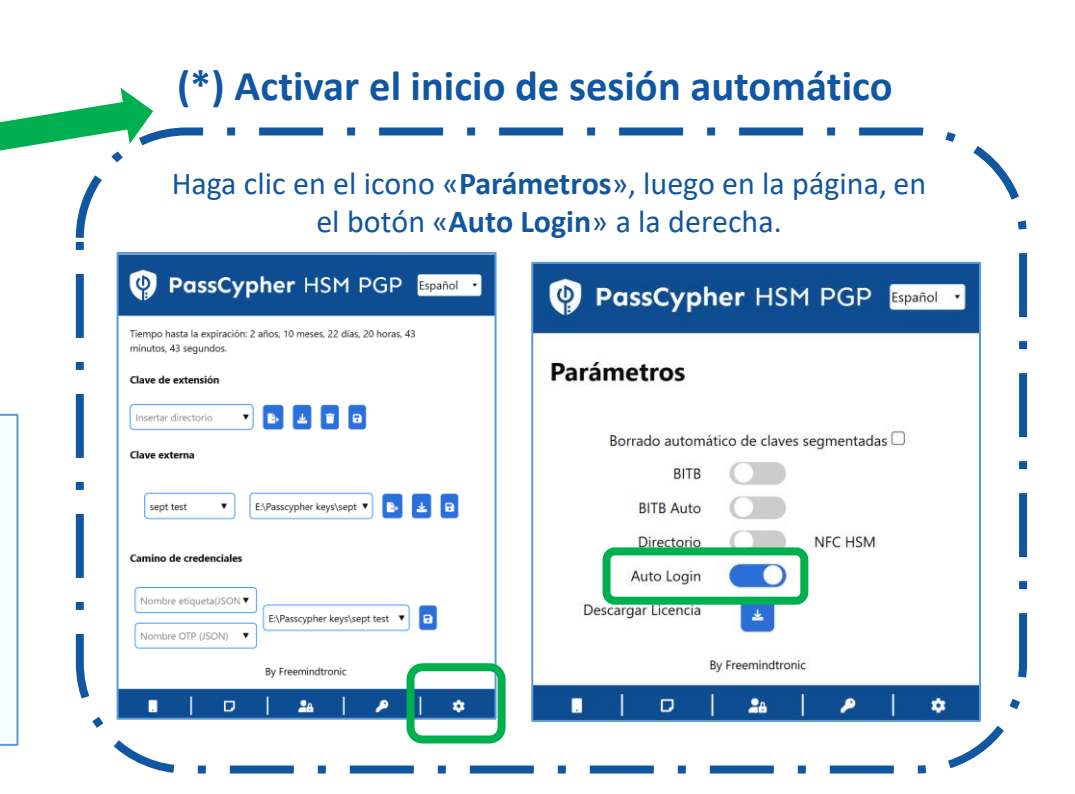

# **INSTALAR LA EXTENSIÓN**

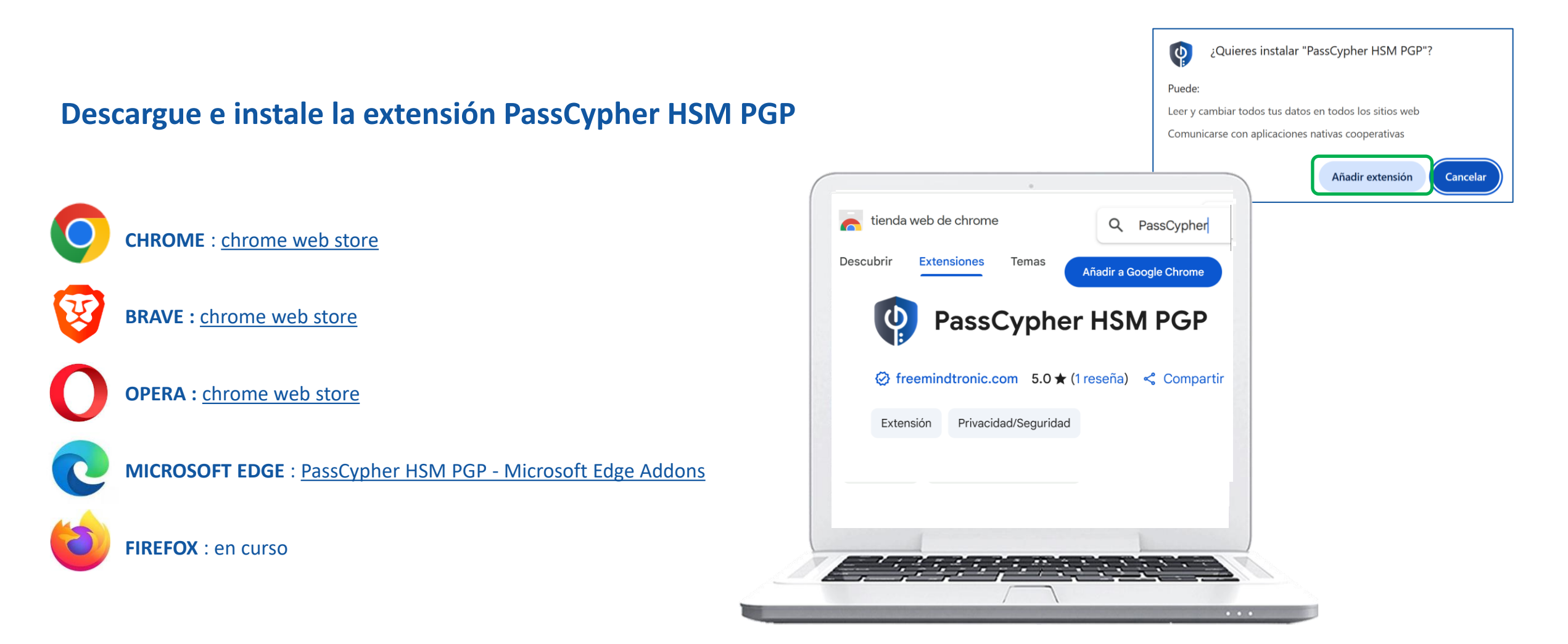

Página 5

# **INSTALAR LA EXTENSIÓN**

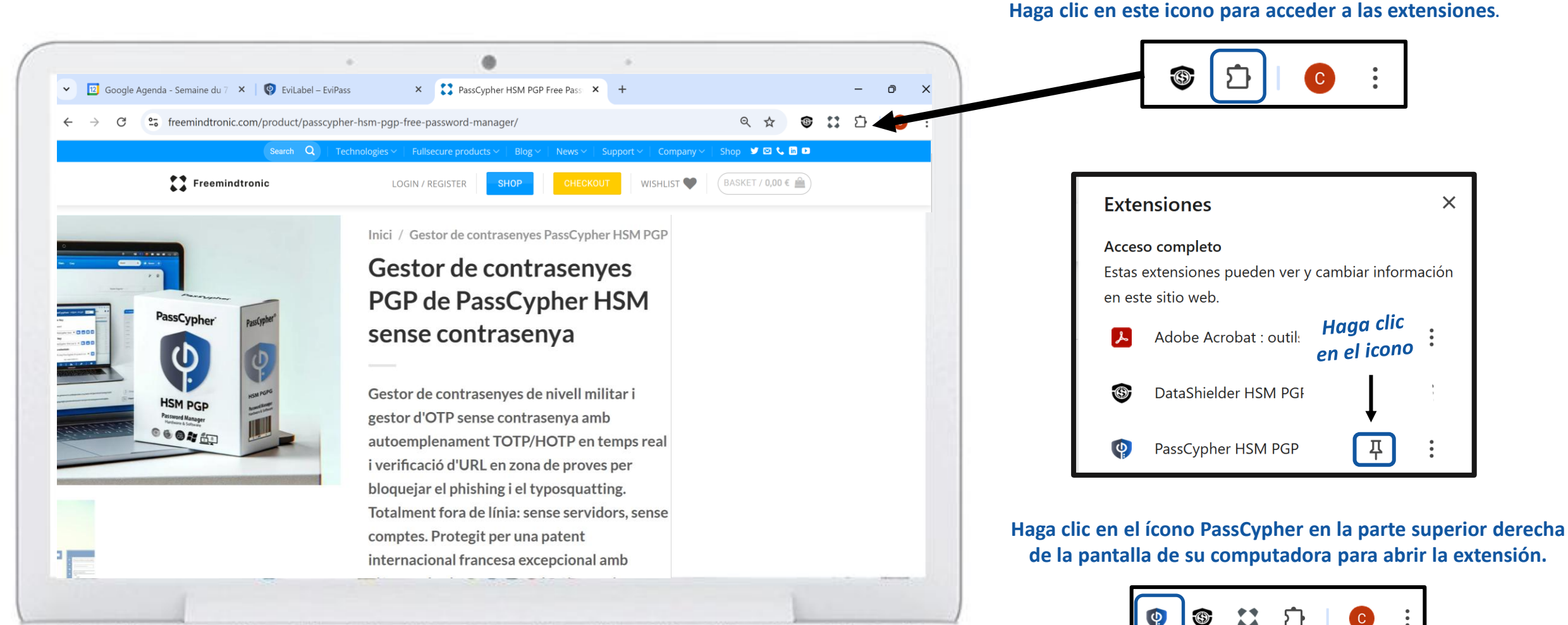

# **EXTENSIÓN MULTILINGÜE**

| PassCypher HSM PGP                                | Español 🔻 |
|---------------------------------------------------|-----------|
|                                                   | عربي      |
|                                                   | Català    |
| Licencia de PassCypher                            | Deutsch   |
|                                                   | English   |
| Introduce la licencia de PassCypher               | Français  |
| Fes clic aquí per obtenir l'UUID                  | हिन्दी    |
| Descargar PassCypher Engine                       | Italiano  |
| Dechloques más características con la licencia de | 日本の       |
| PassCypher Engine:                                | Português |
| https://freemindtronic.com/passcypher-engine-hsm- | Românesc  |
|                                                   | Русский   |
| By Freemindtronic                                 | Español   |
|                                                   | 简体中文      |
|                                                   | •         |

La extensión PassCypher HSM PGP está traducida a 13 idiomas: Árabe, Catalán, Alemán, Inglés, Francés, Hindi, Italiano, Japonés, Portugués,

Rumano, Ruso, Español y Chino.

Puedes elegir el idioma en el que se muestra la extensión.

#### **COMPRAR LA LICENCIA**

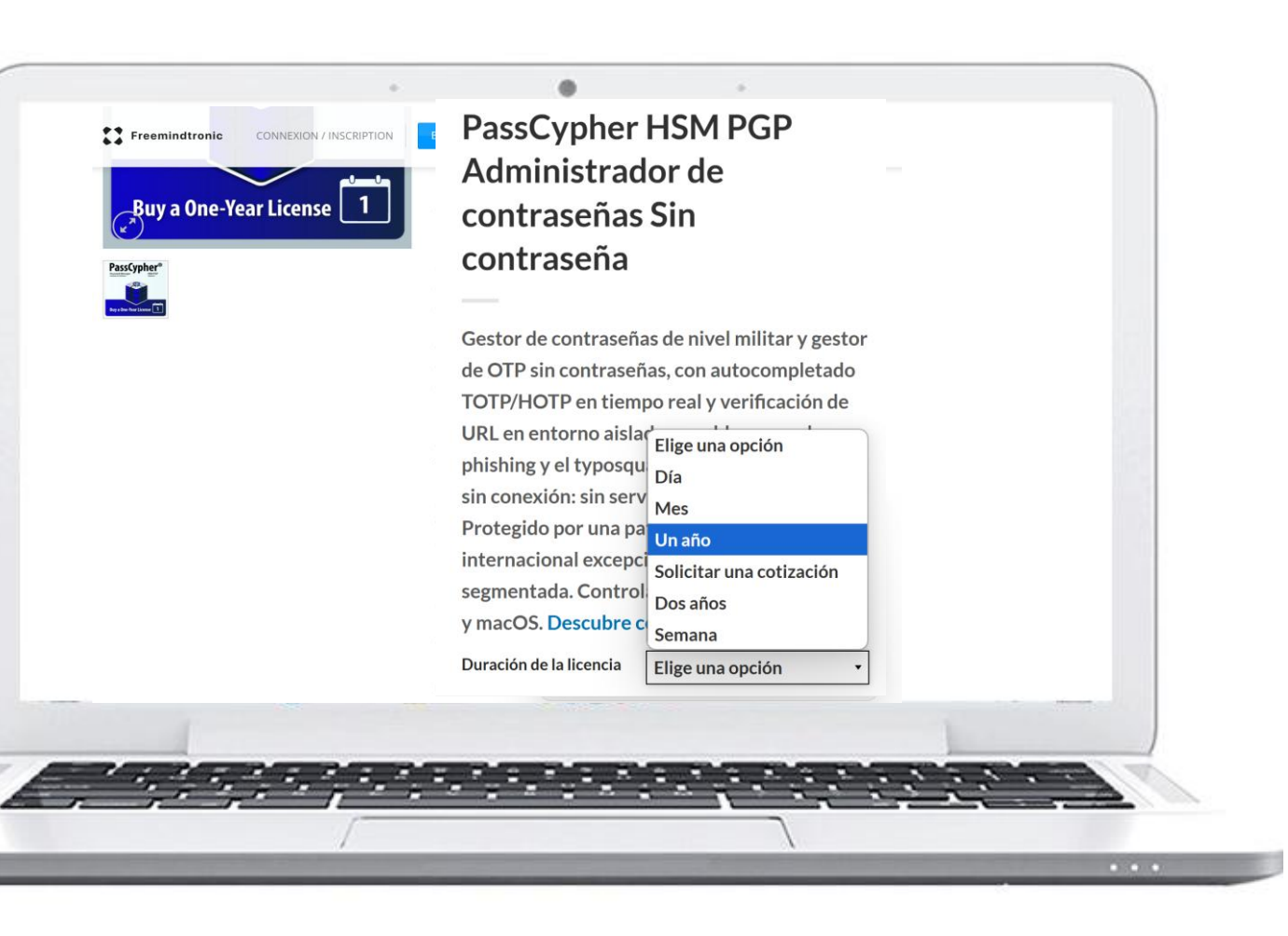

#### Visita la tienda FREEMINDTRONIC.COM

- Selecciona "PassCypher HSM PGP Password Manager"
- Elige la opción\* que mejor se adapte a tus necesidades
- Realiza el pago
- La siguiente página explica cómo activar tu licencia

(\*) Nota: Hay varias opciones de suscripción disponibles: diaria, semanal, mensual o anual.

### **ACTIVAR LA LICENCIA**

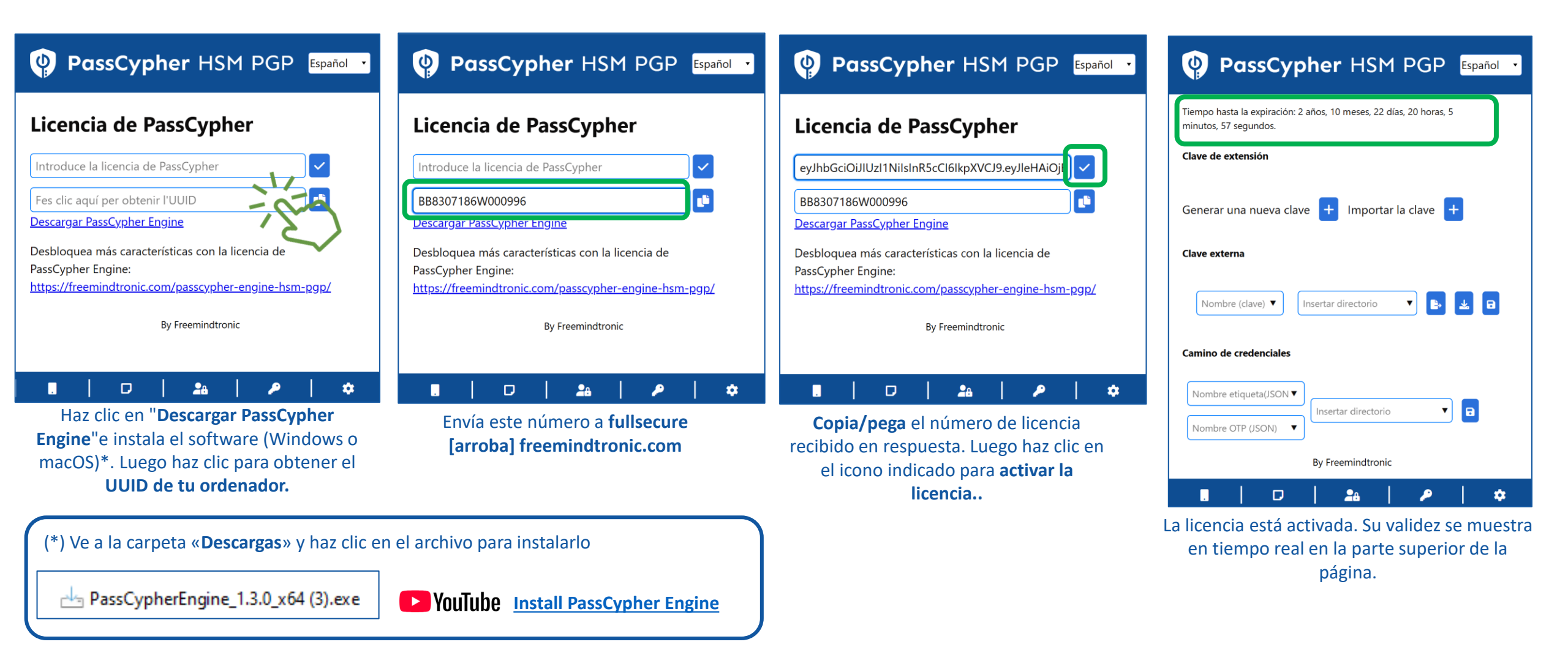

#### **CREA TUS CLAVES SEGMENTADAS**

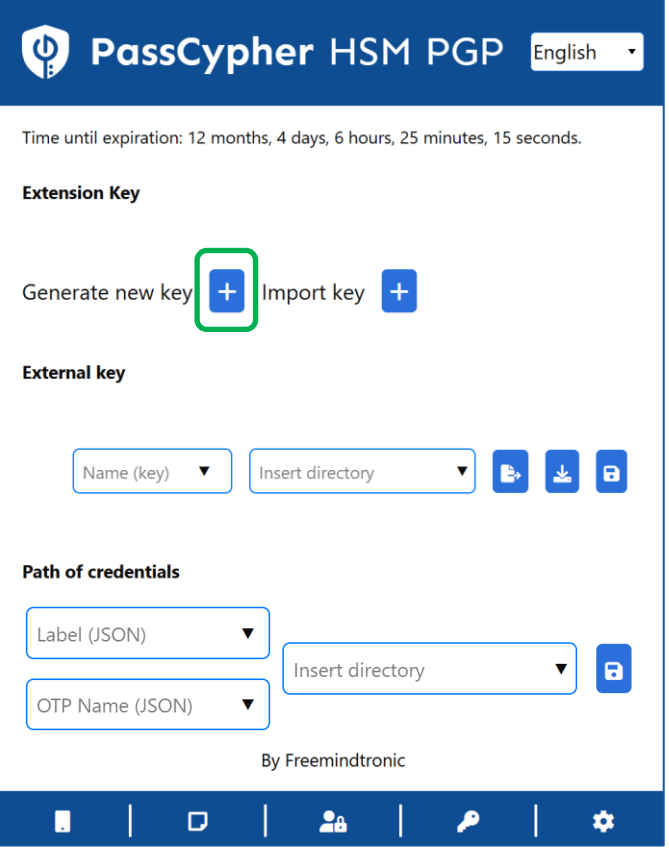

Haz clic en el símbolo "+" para generar una clave de extensión. Esta clave se guarda en el almacenamiento local de tu navegador web.

#### PassCypher HSM PGP Español

Tiempo hasta la expiración: 2 años, 10 meses, 22 días, 20 horas, 1 minutos,

| Clave de extensión Insertar directorio Clave externa Nombro (clavo)      |  |  |  |
|--------------------------------------------------------------------------|--|--|--|
| Camino de credenciales Ver la siguiente página para completar esta parte |  |  |  |
| Nombre OTP (JSON)  By Freemindtronic                                     |  |  |  |
| • · · · · · · · · · · · · · · · · · · ·                                  |  |  |  |

La clave de extensión está creada. Ahora necesitas crear la clave externa. Asigna un nombre a la clave e inserta el directorio de almacenamiento. Se recomienda utilizar almacenamiento externo (clave USB, SSD, etc.).

| 'iempo hasta la expiració<br>ninutos, 33 segundos. | ón: 2 años, 10 meses, 22 días, 19 horas, 56                                                                                                    |
|----------------------------------------------------|----------------------------------------------------------------------------------------------------|
| lave de extensión                                  |                                                                                                    |
| Insertar directorio                                | <ul> <li>Image: Image: Image:</li></ul> |
| Clave externa                                      |                                                                                                    |
|                                                    |                                                                                                    |
| sept test 🔹 🔻                                      | E:\Passcypher keys\sept 🔻 🕒                                                                                                    |
| Camino de credenciale                              | 25                                                                                                    |
|                                                    |                                                                                                    |
|                                                    |                                                                                                    |
| Nombre etiqueta(JSO)                               | N▼<br>Insertar directorio ▼                                                                                                    |
| Nombre etiqueta(JSO)<br>Nombre OTP (JSON)          | N V Insertar directorio V                                                                                                    |

Haz clic en el icono «**EXPORTAR**» [1] seguido del icono «**GUARDAR**» [2]. La clave externa «**sept test**» está creada y guardada.

Insertar el directorio de almacenamiento\*:

explicaciones detalladas en la siguiente Página

#### Página 10

### **INSERTAR EL DIRECTORIO DE ACCESO**

- Elige dónde vas a guardar tu clave externa (disco duro interno o externo, llave USB, etc.)
- Luego proporciona el directorio exacto de esta ubicación
- A continuación, verás cómo hacerlo si estás usando un sistema operativo Windows o macOS
- Sigue estrictamente las instrucciones indicadas

Para garantizar una seguridad óptima, si el medio externo no está disponible o conectado a la computadora, no será posible acceder a la clave externa.

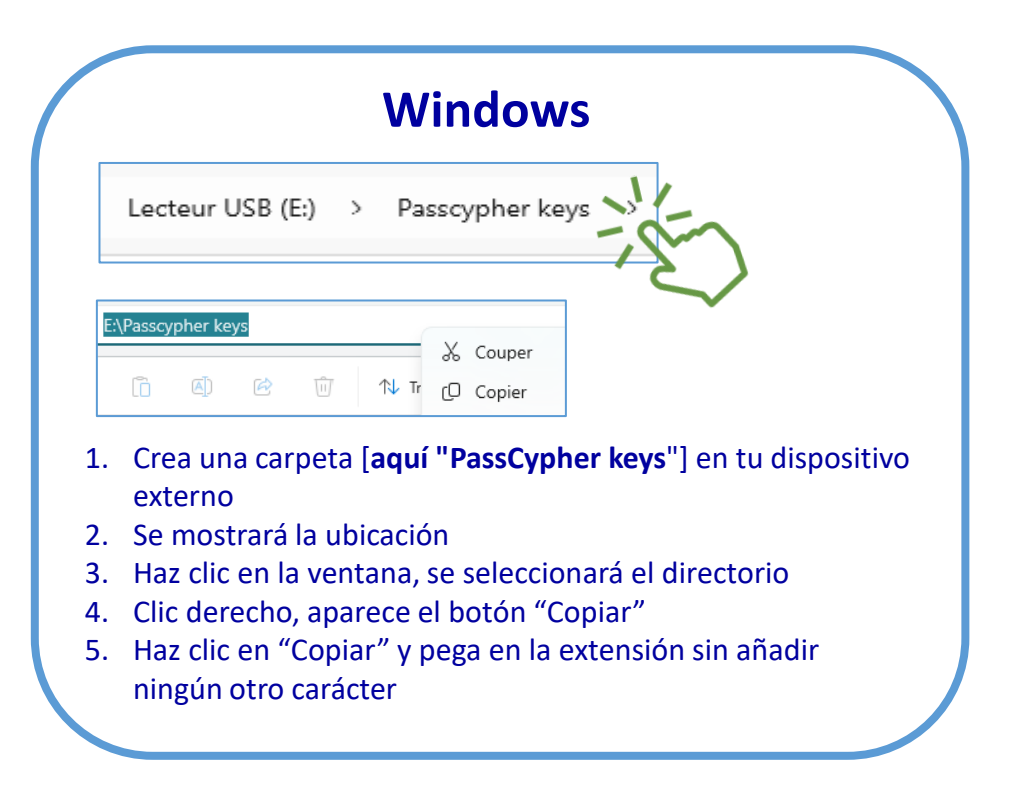

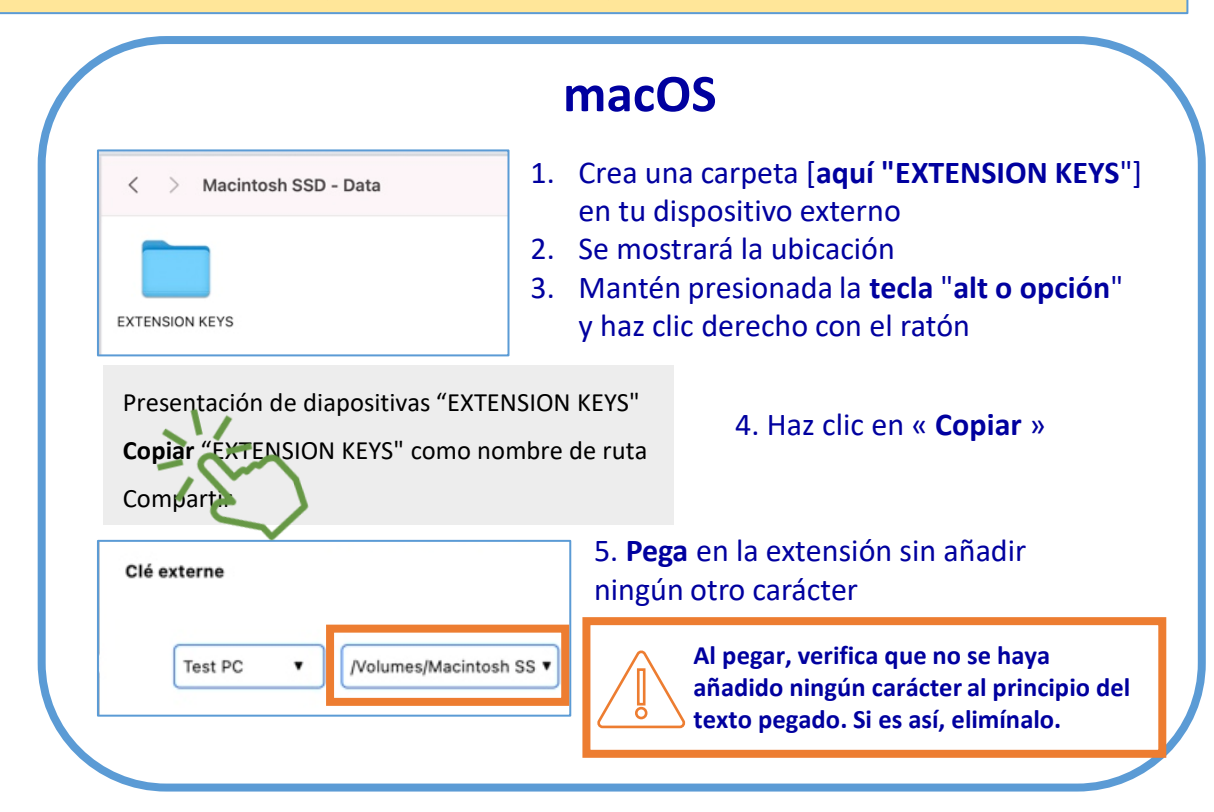

# **CREA TUS CREDENCIALES DE INICIO DE SESIÓN**

| PassCypher HSM PGP Español                                                                                                    | PassCypher HSM PGP                                                                                                    | PassCypher HSM PGP                                                                                                    |
|----------------------------------------------------------------------------------------------------|----------------------------------------------------------------------------------------------------|----------------------------------------------------------------------------------------------------|
| Tiempo hasta la expiración: 2 años, 10 meses, 22 días, 19 horas, 45<br>minutos, 3 segundos.<br><b>Clave de extensión</b>        | Genera tu contraseña personalizada         Longitud:         If         Mayúsculas       Números:         Minúscula:       Caracteres especiales:                           | ▲       Genera tu contraseña personalizada         ►       Longitud: 20         ●       Mayúsculas ♥         Números: ♥       Minúscula: ♥       Caracteres especiales: ♥                       |
| Insertar directorio 🔻 🗈 🔁 🖬 🖬                                                                                                   | $ \begin{array}{c ccccccccccccccccccccccccccccccccccc$                                                                                                    | $ \begin{array}{c} \bullet \\ \bullet \\ \bullet \\ \bullet \\ \bullet \\ \bullet \\ \bullet \\ \bullet \\ \bullet \\ \bullet $                                                                 |
| sept test 🔻 E:\Passcypher keys\sept 🔻 🗈                                                                                         | SSH     Nombre de la etiqueta (JSON)       OTP     Nombre de usuario                                                                                                    | SSH @gmail OTP correo@gmail.com                                                                                                    |
| Camino de credenciales       Nombre etiqueta(JSON ▼       Insertar directorio                                                   | Contraseña III 27                                                                                                    |                                                                                                    |
| Nombre OTP (JSON)                                                                                                    | Rellena la información requerida. Para completar la URL,<br>copia la información que se muestra en la barra de<br>direcciones del navegador(ver el ejemplo a continuación). | La seguridad de su contraseña se calcula en función<br>del tamaño del alfabeto que utiliza y de su longitud.<br>Cuanto mayor sea el alfabeto y más larga sea la<br>contraseña, más segura será. |
| Abre la extensión y haz clic en el <b>icono indicado</b><br><b>"EviPass"</b> para crear tus credenciales de inicio de<br>sesión | URL ejemplo = - https://accounts.google.com/Interactive                                                                                                    | Login/signinchooser?continue=https%3A%2F%2Fmail.google.c                                                                                                    |

## **GUARDA TUS CREDENCIALES DE INICIO DE SESIÓN**

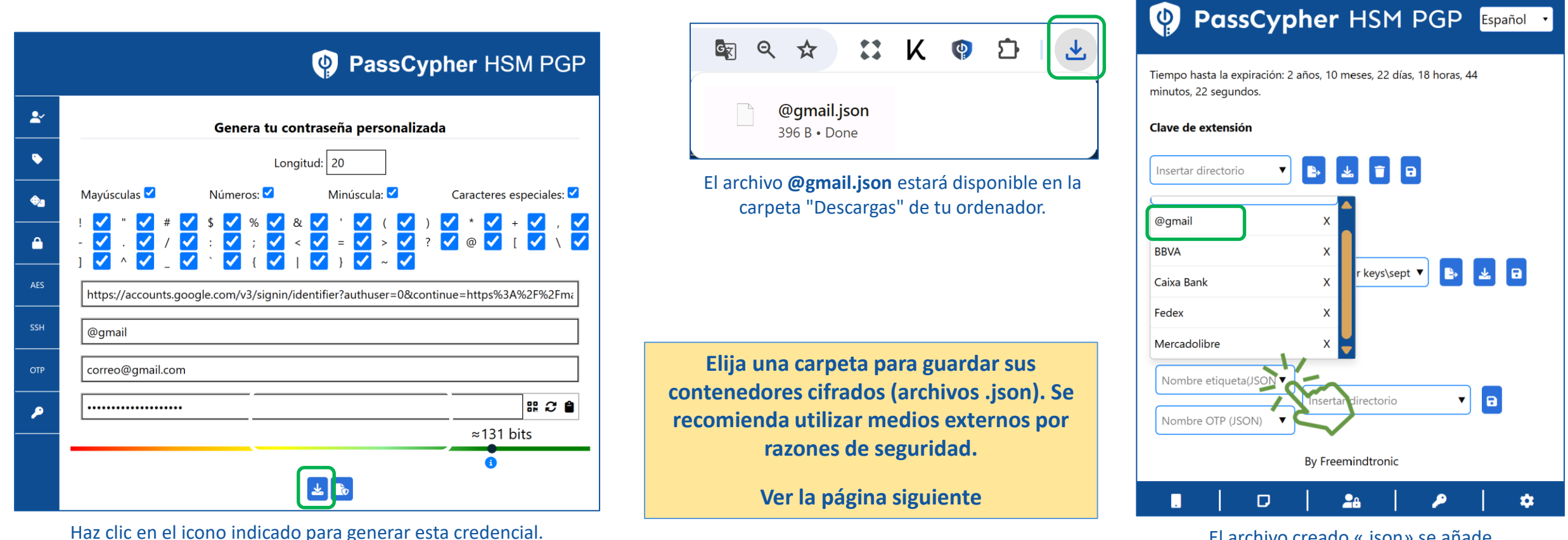

El archivo creado «.json» se añade automáticamente en la extensión a la lista de todas las credenciales creadas.

Recuerda realizar copias de seguridad periódicas en diferentes medios, incluida la nube, ya que tus contenedores están encriptados.

# DETERMINA EL CAMINO PARA GUARDAR TUS CREDENCIALES DE INICIO DE SESIÓN Y OTP

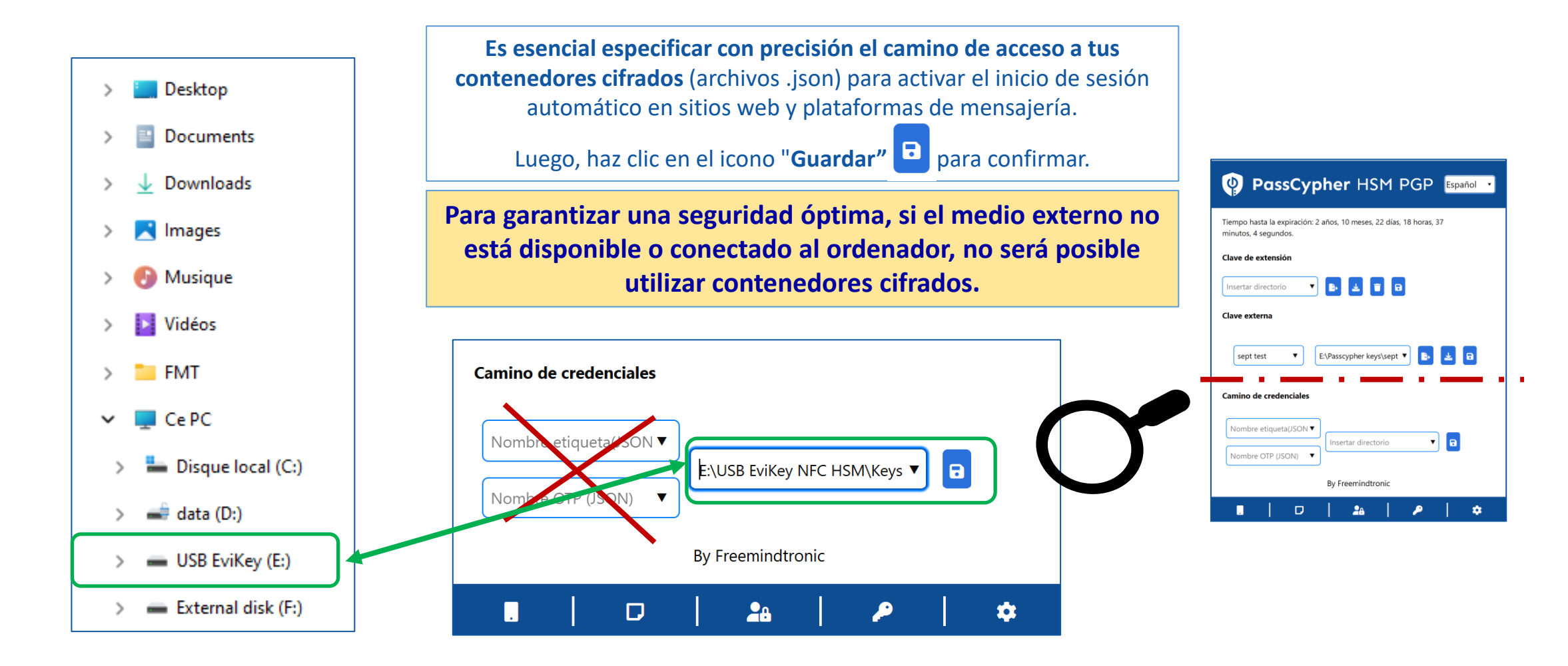

Página 14

# **INICIAR SESIÓN AHORA**

- 1. En tu ordenador, abre la web o e-mail al que deseas conectar
- 2. Dirígete a la página de acceso (Usuario y contraseña)
- 3. Haz clic en el icono visible 1 en el campo de conexión
- 4. Los campos se rellenan automáticamente y se conecta (si has activado AutoLogin en la Configuración de la Extensión)

|                    | Acceso                                  | O elDiario.es | Proton Mail                              |
|--------------------|-----------------------------------------|---------------|------------------------------------------|
|                    | Correo electrónico<br>usuario@gmail.com | 2 - 32 - 53   | Para continuar a Proton Mail             |
| E-mail ou telefone | Contraseña                              |               | Dirección de correo electrónico o nombre |
|                    | ¿Olvidaste tu                           | ı contraseña? | Contraseña                               |
| Continuar          | Me co                                   | onecto        |                                          |

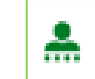

Se ha verificado tu contraseña. El símbolo verde indica que no ha sido comprometida.

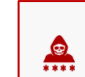

### inicio de sesión automático con un solo clic!

Accede a tus plataformas de mensajería o sitios web favoritos y disfcamino de una conexión rápida, segura y automática.

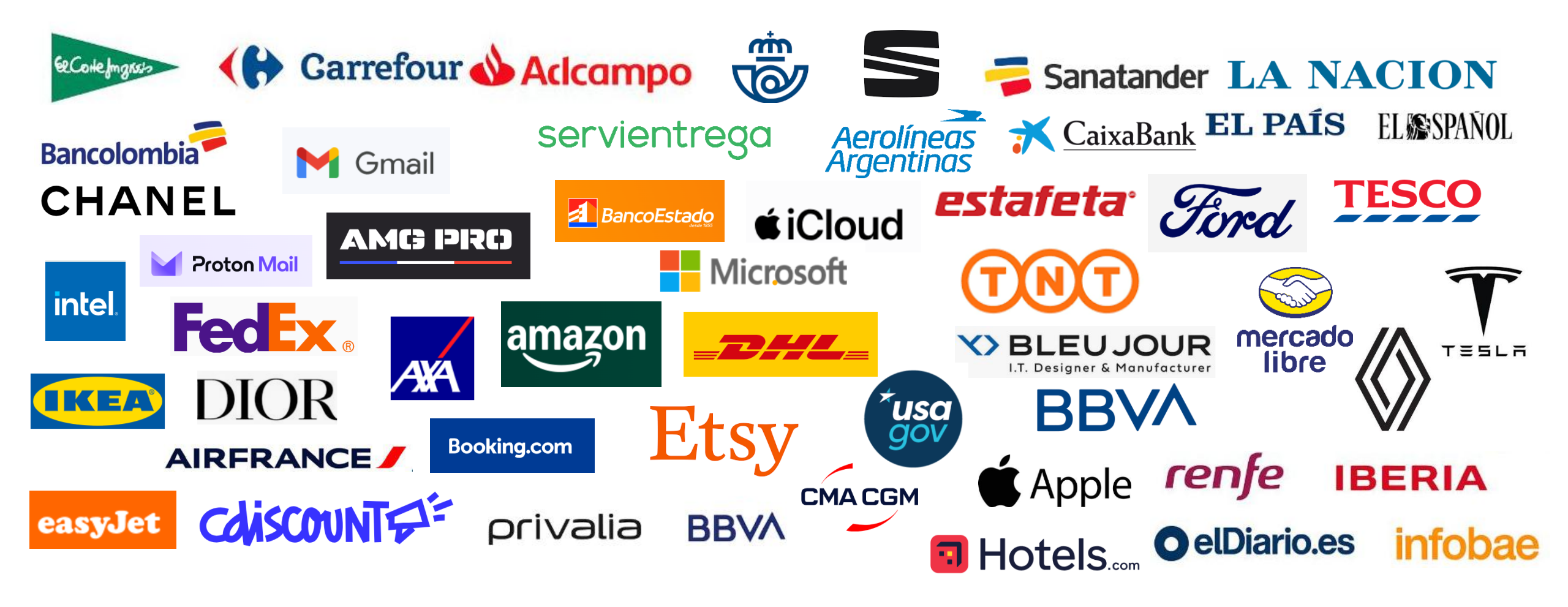

# **USA EL GENERADOR DE CONTRASEÑAS**

|          | PassCypher HSM PGP                                            |    |                                               |                           |
|----------|---------------------------------------------------------------|----|-----------------------------------------------|---------------------------|
| <b>*</b> | Genera tu contraseña personalizada                            | 16 | La longitud predeterminada de la co           | ontraseña es de 16        |
| •        | Longitud: 16                                                  |    | caracteres, pero puedes modificarla           | a en el campo.            |
|          | Mayúsculas 🗹 Números: 🗹 Minúscula: 🗹 Caracteres especiales: 🗹 |    | A Haz elic para gonorar la contracoña         | (on al giomple so         |
| Â        | $\begin{array}{cccccccccccccccccccccccccccccccccccc$          |    | muestran <b>45 caracteres</b> ).              | (en el ejempio se         |
| AES      | URL                                                           |    | usuario                                       |                           |
| SSH      | Nomt re de la etiqueta (JSON)                                 |    |                                               | ≋ <i>C</i> ∎<br>≈296 bits |
| OTP      | Nombre de usuario                                             | Da | asa el ratón por encima del campo para ver    | la contraseña en          |
| ۶        | Contraseña BR 2 🕯                                             | te | exto plano.                                   |                           |
|          | ≈0 bits<br>●                                                  |    | usuario                                       |                           |
|          |                                                               |    | i4O'zM.0WHHi2~vlh-9.==Mo`?`Kzi71E#(cMw+SkO=kq | IR 2 🕯                    |
|          |                                                               |    |                                               | ≈296 bits                 |

# **GESTIONA TU TOTP/HOTP (2FA)** 1/2

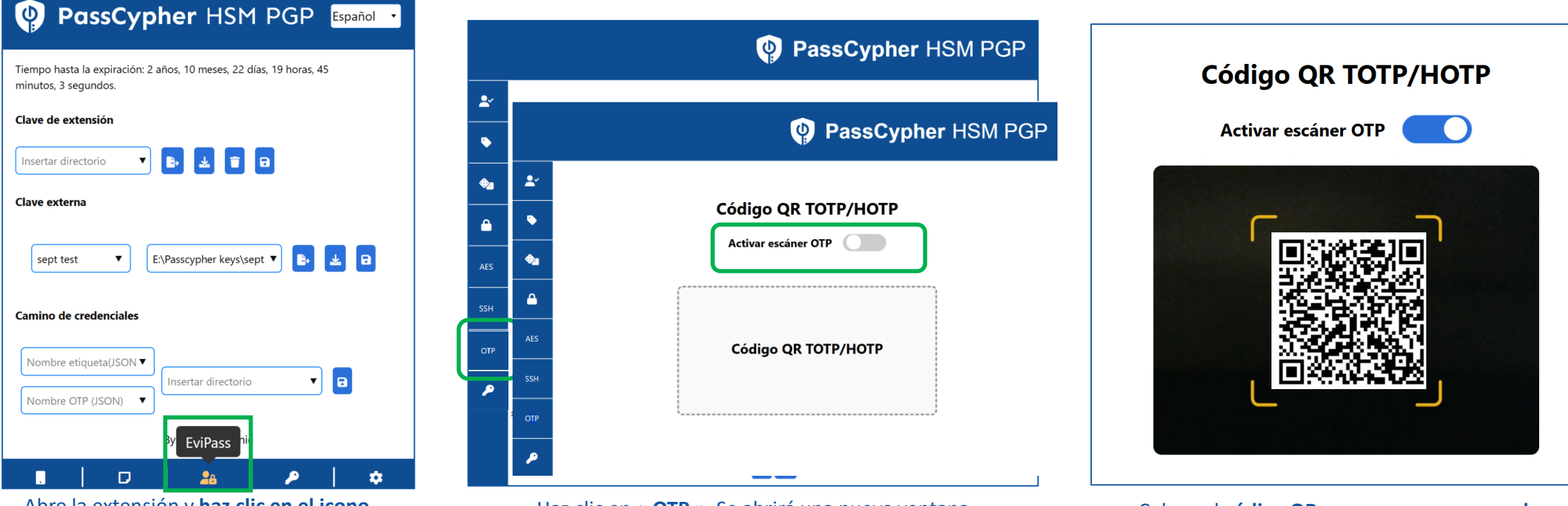

Abre la extensión y haz clic en el icono indicado para gestionar tu OTP. Haz clic en « **OTP** ». Se abrirá una nueva ventana. **Arrastra y suelta** el archivo o activa **el escáner OTP.** 

Coloca el **código QR para que sea escaneado** dentro del campo de la cámara.

# **GESTIONA TU TOTP/HOTP (2FA)** 2/2

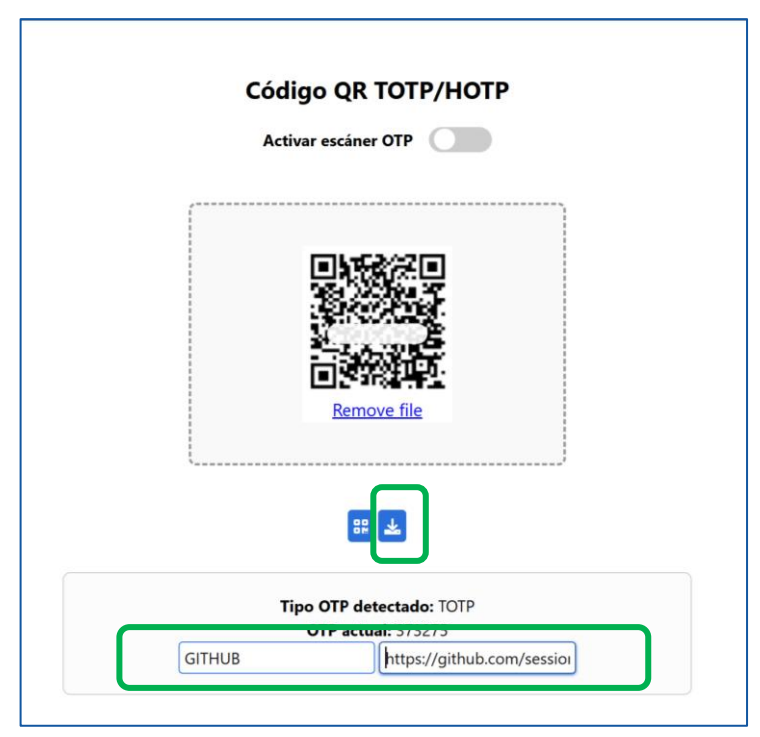

El tipo de OTP es detectado. Asigna un nombre a este código OTP, introduce la URL asociada y haz clic en el icono para generar un archivo .json.

|                    | <b>TEST_TOTP.jso</b><br>298 B • Done                 | n                                                        |                                     | Ľ      |
|--------------------|------------------------------------------------------|----------------------------------------------------------|-------------------------------------|--------|
| Red                | cupera el archi<br><b>Descargas</b> y co<br>adecuada | vo desde tu c<br>lócalo en la c<br>( <b>ver Página 1</b> | carpeta<br>carpeta<br>L <b>5</b> ). | de     |
| Label (.<br>OTP Na | JSON) 🔻                                              | E:\USB EviKey N                                          | FC HSM\k                            | eys 🔻  |
| En                 | este ejemplo, e<br>me                                | el archivo se ;<br>emoria USB                            | guarda                              | en una |

| Extension Key           |                                          |
|-------------------------|------------------------------------------|
| Insert directory        | V 🗈 🛃 🖬 🖬                                |
|                         |                                          |
| External key            |                                          |
|                         |                                          |
| Test 🔻                  | E:\USB EviKey NFC HSM' 🔻 🖹 🛃             |
| Coord                   |                                          |
| Search                  |                                          |
|                         |                                          |
| TEST_TOTP               | x                                        |
| TEST_TOTP<br>OTP OVH 29 |                                          |
| TEST_TOTP<br>OTP OVH 29 | X<br>X<br>E:\USB EviKey NFC HSM\Keys ▼ □ |

Pass Cypher HSM DGD English

El archivo **".json"** creado se añade automáticamente a la extensión en la lista de todos los OTP generados.

# AUTENTÍCATE CON OTP

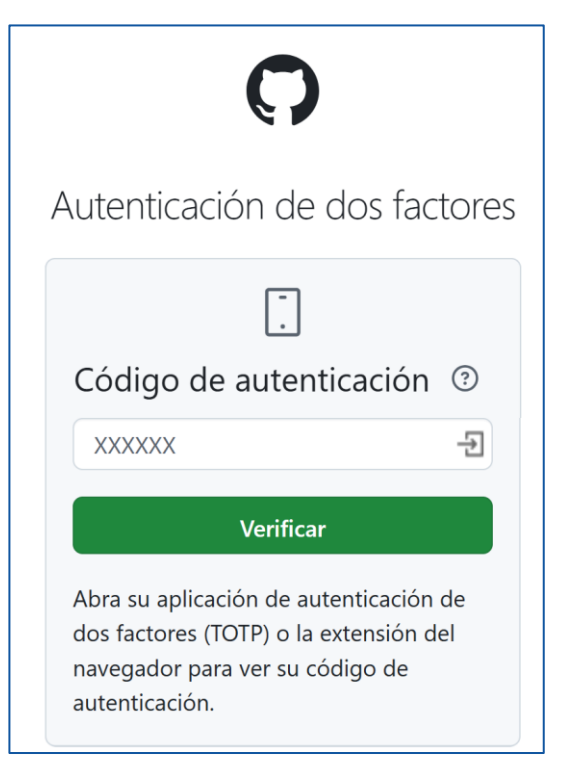

Si has activado la autenticación de dos factores en un sitio web, esta es la página que aparecerá.

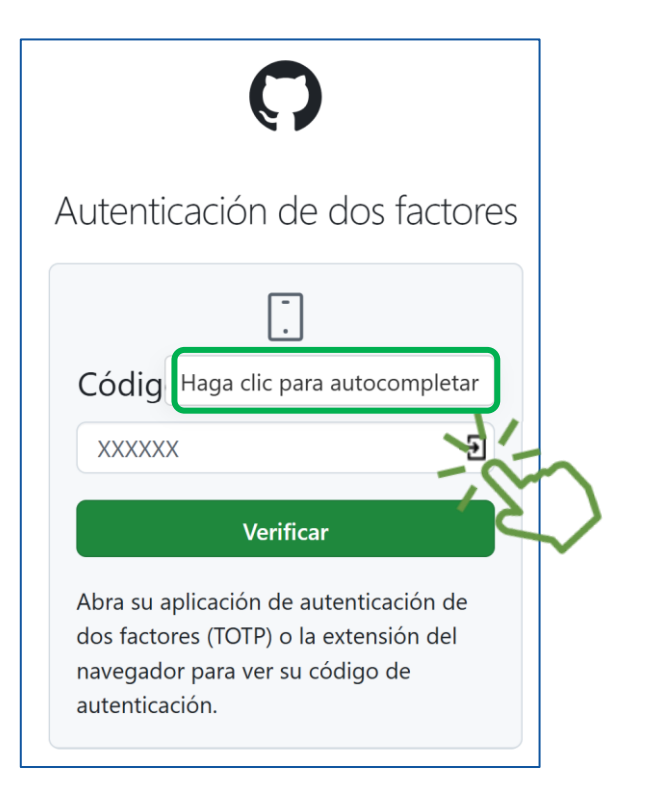

Haz clic en el icono indicado y el código se insertará automáticamente en el campo...

| Ç                                                                                                    | )             |  |  |
|----------------------------------------------------------------------------------------------------|---------------|--|--|
| Two-factor a                                                                                               | uthentication |  |  |
| [<br>Authenticati                                                                                          | ion code ⑦    |  |  |
| 258149                                                                                                    | Ŀ             |  |  |
| Verify                                                                                                    |               |  |  |
| Open your two-factor authenticator<br>(TOTP) app or browser extension to view<br>your authentication code. |               |  |  |

... y se establecerá la conexión.

#### **FUNCIONALIDADES DE EVIPASS**

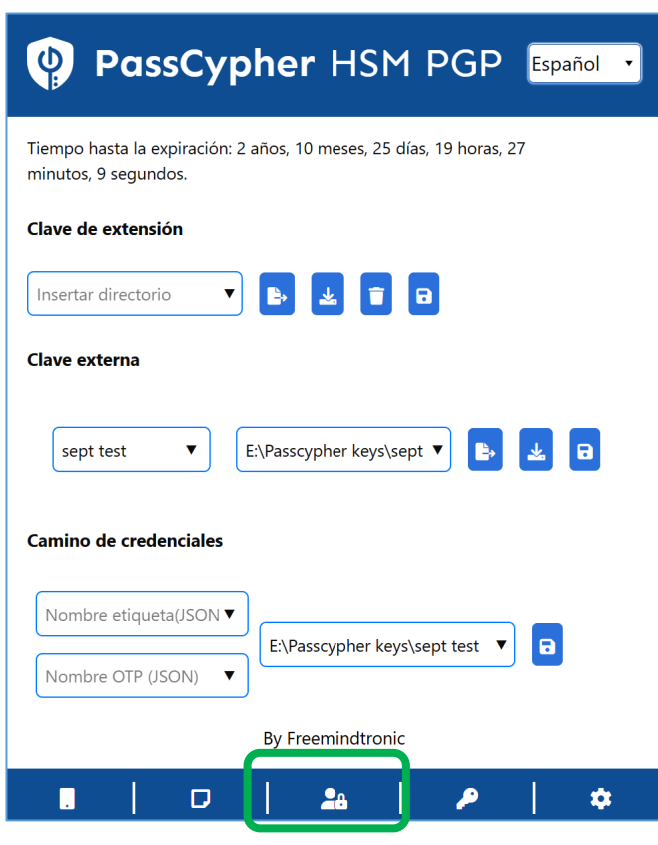

Haz clic en el icono indicado para acceder a todas las funcionalidades disponibles

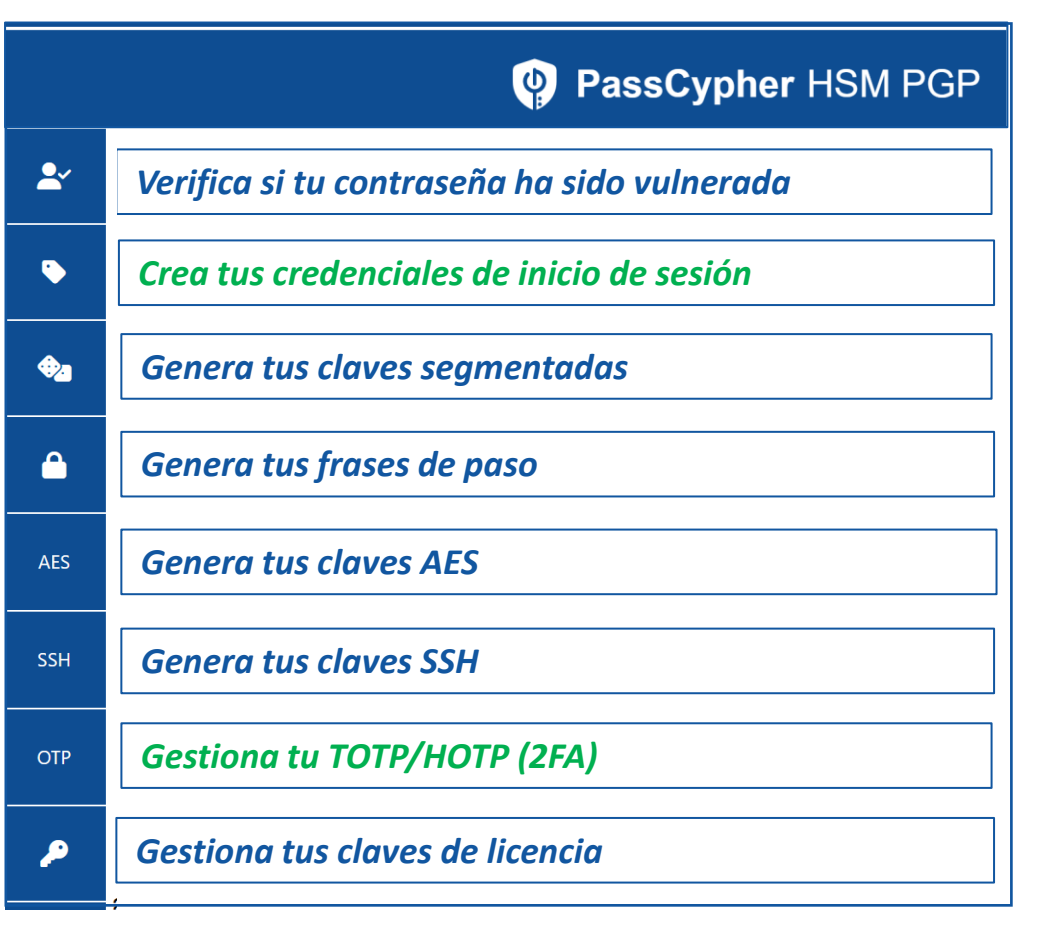

Solo se explican aquí las **funcionalidades indicadas en color verde.** Las demás funcionalidades se explican en el documento « **es-completo-tutorialpasscypher-hsm-pgp-license** » disponible en el sitio web de FMT: https://freemindtronic.com/how-passcypher-hsm-pgp-works/

# MÁS FUNCIONALIDADES

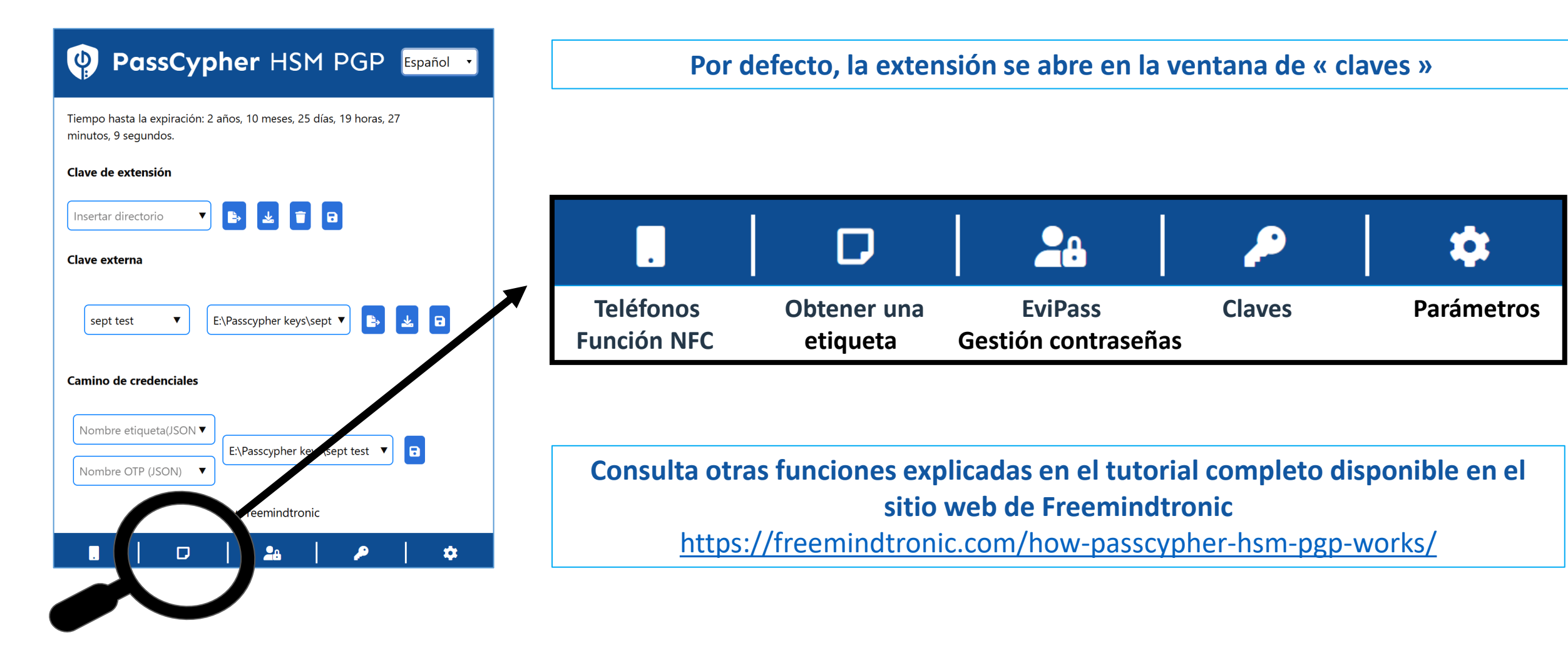

Take back control, Take back power

# **EviPass Technology**

By Freemindtronic Andorra

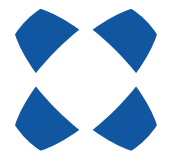

To known more: https://www.freemindtronic.com

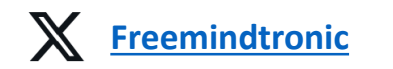

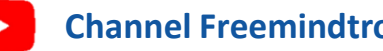

**Channel Freemindtronic** 

Copyright© 2025 - All rights reserved - Patented products - Freemindtronic Andorra